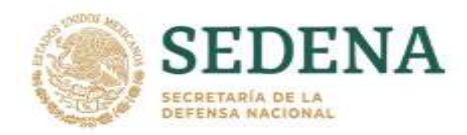

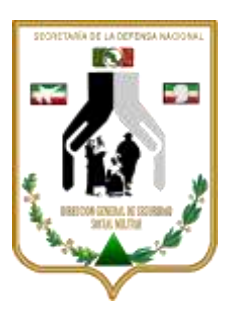

## CÓMO REGISTRARSE PARA SER VACUNADO CONTRA EL COVID-19

Si eres militar en activo, en la honrosa situación de retiro, derechohabiente o pensionista mayor de 60 años, es tu turno de registrarte para recibir la vacuna contra el COVID 19 con estos sencillos pasos.

#### Apóyate en amigos y/o familiares que tengan acceso a internet.

1.- Entra a la página https://mivacuna.salud.gob.mx

En la página encontrarás las siguientes opciones:

- A. Ingresar tu CURP para iniciar tu registro
- B. Descargar la "Guía de Registro"
- C. Consultar tu CURP (en caso de que no la conozcas o no la tengas a la mano),
- D. Consultar el aviso de privacidad
- 2.- Introduce tu CURP.
- 3.- Verifica que tus datos sean correctos y selecciona la opción "Quiero vacunarme". En caso de que los datos no coincidan, presiona "Regresar" y confirma los datos de la CURP que ingresaste".
- 4.- Selecciona la entidad y municipio donde actualmente estás viviendo.

No importa si este domicilio no coincide con el de tu identificación, lo importante es saber dónde te ubicas actualmente para registrarte en tu centro de vacunación más cercano

5.- Agrega el código postal si lo conoces. Y para contactarte, uno o más teléfonos y correo(s) electrónicos tuyo o de familiares.

EN CASO DE QUE SEA SU DESEO RECIBIR LA VACUNA EN ALGUNO DE LOS 33 HOSPITALES MILITARE PROPUESTOS COMO BRIGADAS DE VACUNACIÓN, DEBERÁ INGRESAR EL CÓDIGO DE LA INSTALACIÓN SANITARIA MILITAR, CONFORME A LA TABLA SIGUIENTE:

| No. | CLUES        | NOMBRE DE UNIDAD                                         | ENTIDAD<br>FEDERATIVA   | INSTITUCIÓN |
|-----|--------------|----------------------------------------------------------|-------------------------|-------------|
| 1.  | BCSDN000024  | HOSPITAL MILITAR REGIONAL DEL CIPRÉS B.C.                | BAJA CALIFORNIA         | SEDENA      |
| 2.  | BCSDN000012  | HOSPITAL MILITAR DE ZONA DE MEXICALI                     | BAJA CALIFORNIA         | SEDENA      |
| 3.  | BSSDN000015  | HOSPITAL MILITAR REGIONAL DE LA PAZ B.C.S                | BAJA CALIFORNIA<br>SUR  | SEDENA      |
| 4.  | CSSDN000013  | HOSPITAL MILITAR REGIONAL DE TUXTLA GTZ. CHIS.           | CHIAPAS                 | SEDENA      |
| 5.  | CHSDN000026  | HOSPITAL MILITAR REGIONAL DE CHIHUAHUA CHIH.             | CHIHUAHUA               | SEDENA      |
| 6.  | CHSDN000014  | HOSPITAL MILITAR DE ZONA DE SANTA GERTRUDIS,<br>CHIH.    | CHIHUAHUA               | SEDENA      |
| 7.  | CLSDN000013  | HOSPITAL MILITAR REGIONAL DE TORREÓN COAH.               | COAHUILA DE<br>ZARAGOZA | SEDENA      |
| 8.  | DGSDN000014  | HOSPITAL MILITAR DE ZONA DE CINCO DE MAYO DGO.           | DURANGO                 | SEDENA      |
| 9.  | MSSDN000023  | HOSPITAL MILITAR DE ZONA DE SANTA LUCIA                  | ESTADO DE<br>MÉXICO     | SEDENA      |
| 10. | GTSDN000010  | HOSPITAL MILITAR REGIONAL DE IRAPUATO GTO.               | GUANAJUATO              | SEDENA      |
| 11. | GRSDN000014  | HOSPITAL MILITAR REGIONAL DE ACAPULCO GRO.               | GUERRERO                | SEDENA      |
| 12. | GRSDN000026  | HOSPITAL MILITAR REGIONAL DE CHILPANCINGO GRO.           | GUERRERO                | SEDENA      |
| 13. | JCSDN000034  | ENFERMERÍA MILITAR DE ZAPOPAN JAL.                       | JALISCO                 | SEDENA      |
| 14. | JCSDN000010  | HOSPITAL MILITAR REGIONAL DE GUADALAJARA JAL.            | JALISCO                 | SEDENA      |
| 15. | MCSDN0000385 | HOSPITAL MILITAR DE ZONA DE SANTA MARÍA RAYÓN            | MÉXICO                  | SEDENA      |
| 16. | MCSDN000035  | ENFERMERÍA MILITAR DE SAN MIGUEL DE LOS<br>JAGUEYES MEX. | MÉXICO                  | SEDENA      |
| 17  | MCSDN000011  | ENFERMERÍA MILITAR DE TEMAMATI A MEX                     | MÉXICO                  | SEDENA      |

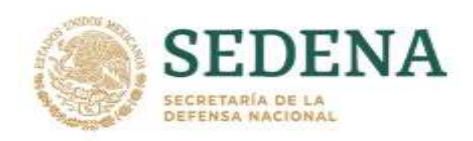

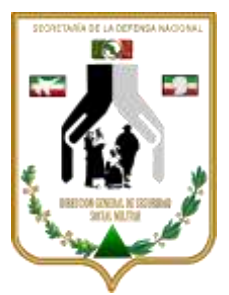

| No. | CLUES       | NOMBRE DE UNIDAD                                                 | ENTIDAD<br>FEDERATIVA  | INSTITUCIÓN |
|-----|-------------|------------------------------------------------------------------|------------------------|-------------|
| 18. | MNSDN000010 | ENFERMERÍA MILITAR DE APATZINGÁN MICH.                           | MICHOACÁN DE<br>OCAMPO | SEDENA      |
| 19. | MSSDN000014 | HOSPITAL MILITAR DE ZONA CUERNAVACA MOR.                         | MORELOS                | SEDENA      |
| 20. | NLSDN000012 | HOSPITAL MILITAR REGIONAL DE ESPECIALIDADES DE<br>MONTERREY N.L. | NUEVO LEÓN             | SEDENA      |
| 21. | OCSDN000014 | ENFERMERÍA MILITAR DE IXTEPEC OAX.                               | OAXACA                 | SEDENA      |
| 22. | OCSDN000031 | HOSPITAL MILITAR DE ZONA DE IXCOTEL OAX.                         | OAXACA                 | SEDENA      |
| 23  | PLSDN000015 | HOSPITAL MILITAR REGIONAL DE PUEBLA PUE.                         | PUEBLA                 | SEDENA      |
| 24. | QRSSN000015 | HOSPITAL MILITAR ZONA DE CHETUMAL Q. ROO.                        | QUINTANA ROO           | SEDENA      |
| 25. | SPSDN000015 | HOSPITAL MILITAR REGIONAL DE SAN LUIS POTOSÍ SLP.                | SAN LUIS POTOSÍ        | SEDENA      |
| 26. | SLSDN000016 | HOSPITAL MILITAR REGIONAL DE MAZATLÁN SIN.                       | SINALOA                | SEDENA      |
| 27. | SRSDN000011 | HOSPITAL MILITAR REGIONAL DE HERMOSILLO SON.                     | SONORA                 | SEDENA      |
| 28. | TCSDN000011 | HOSPITAL MILITAR DE ZONA DE VILLAHERMOSA TAB.                    | TABASCO                | SEDENA      |
| 29. | TSSDN000014 | HOSPITAL MILITAR REGIONAL DE TAMPICO TAMPS.                      | TAMAULIPAS             | SEDENA      |
| 30. | VZSDN000022 | HOSPITAL MILITAR REGIONAL DE TUXPAN VER.                         | VERACRUZ               | SEDENA      |
| 31. | VZSDN000010 | ENFERMERÍA MILITAR LA BOTICARIA VER.                             | VERACRUZ               | SEDENA      |
| 32. | YNSDN000014 | HOSPITAL MILITAR REGIONAL DE MÉRIDA YUC.                         | YUCATÁN                | SEDENA      |
| 33. | ZSSDN000016 | HOSPITAL MILITAR DE ZONA DE GUADALUPE ZAC.                       | ZACATECAS              | SEDENA      |

- 6.- En notas de contacto puede agregar más detalles como el horario al que prefiere que se le llame o si el teléfono es de algún familiar o amigo.
- 7.- Da clic en "Enviar".
- 8.- Una vez que te aparezca este mensaje, puede solicitar su comprobante dando clic en el botón "comprobante".
- 9.- En caso de haber tenido algún error seleccionar la opción: "En caso de error, solicitar llamada de aclaración" llenar los campos solicitados y da clic en enviar.
- 10.- Una vez que se haya registrado espere la llamada de tu servidor de la nación, quien le proporcionará la fecha y el lugar donde podrá acudir a vacunarse.

#### Recuerde, nadie puede pedir dinero o datos bancarios. la vacunación es TOTALMENTE GRATUITA.

EL REGISTRO EN COMUNIDADES RURALES SIN CONEXIÓN A INTERNET, Será a través de los centros integradores o de la visita de servidores a la comunidad.

### EL DÍA DE TU CITA

- 1.- Llegar a su centro de vacunación con 15 minutos de anticipación, solo debe llevar su identificación oficial, acuda desayunad@ y con tus medicamentos tomados.
- 2.- Preséntese con los servidores de la nación, ellos registrarán se asistencia para que pase al área de espera, donde le practicaran una revisión para confirmar que no haya signos o síntomas que impidan que se vacune.
- 3.- El personal de salud le aplicará la vacuna.
- 4.- Pasará al área de observación durante 30 minutos
- 5.- Una vez concluidos los 30 minutos podrá retirarse del centro de vacunación.

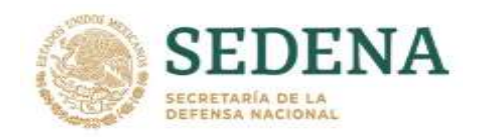

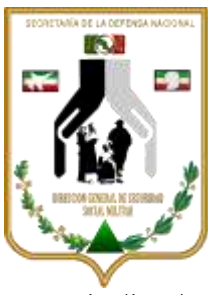

- 6.- Si la vacuna que le aplicaron es de dos dosis, se le contactara nuevamente para indicarle fecha y lugar de su segunda dosis.
- 7.- Es importante mantenerse hidratados, comer y tomar medicamentos en la hora habitual y evitar muchas horas de espera sobre todo en zonas de calor.

EVITA LLEGAR CON MUCHA ANTICIPACIÓN PARA EVITAR TIEMPOS LARGOS DE ESPERA, NO OLVIDES QUE AUN DESPUÉS DE LA VACUNA DEBEMOS SEGUIR USANDO CUBREBOCAS, REALIZANDO LA HIGIENE DE MANOS Y GUARDANDO LA SANA DISTANCIA

# Direccion General de Seguridad Social Militar. Trabajando por la Familia Militar.

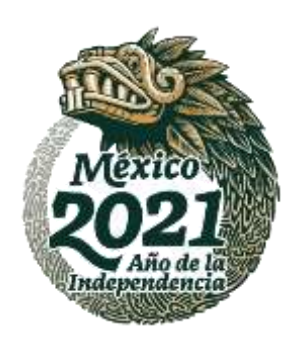

Dirección General de Seguridad Social Militar, Av. Industria Militar No. 1053, Lomas de Sotelo, Alcaldía Miguel Hidalgo, Cd. Méx. CP. 11200.